# SPA8000電話介面卡上的流音訊伺服器(SAS)設定

#### 目標

串流音訊伺服器(SAS)功能允許使用者將音訊源附加到SPA8000上的其中一個FXS埠,並將其 用作串流音訊源裝置。當呼叫配置為SAS的線路時,SPA8000會自動應答呼叫,並只要 FXS埠處於摘機狀態,就開始向主叫方傳送音訊流。本文說明如何在SPA8000類比電話介面 卡上配置流音訊伺服器。

## 適用的裝置

·SPA8000電話配接器電話

#### 軟體版本

•6.1.12

## SAS配置

步驟1.在主機(音樂源)和SPA8000的FXS埠之間連線RJ-11介面卡。

步驟2.以管理員身份登入到Web配置實用程式,然後選擇Advanced > Voice > L1-L8。此時將 開啟*Line*頁:

| Line Enable:                 | yes 💌    | Trunk Group:              | none 💌        |
|------------------------------|----------|---------------------------|---------------|
|                              |          |                           |               |
| Streaming Audio Server (SAS) |          |                           |               |
| SAS Enable:                  | yes 💌    | SAS DLG Refresh Intvl:    | 30            |
| SAS Inbound RTP Sink:        | 200      |                           |               |
|                              |          |                           |               |
| NAT Settings                 |          |                           |               |
| NAT Mapping Enable:          | no 💌     | NAT Keep Alive Enable:    | no 💌          |
| NAT Keep Alive Msg:          | \$NOTIFY | NAT Keep Alive Dest:      | \$PROXY       |
|                              |          |                           |               |
| Network Settings             |          |                           |               |
| SIP ToS/DiffServ Value:      | 0x68     | SIP CoS Value:            | 3 [0-7]       |
| RTP ToS/DiffServ Value:      | 0xb8     | RTP CoS Value:            | 6 [0-7]       |
| Network Jitter Level:        | high 💌   | Jitter Buffer Adjustment: | up and down 💌 |
|                              |          |                           |               |

步驟3.在Line頁面上,向下滾動到Streaming Audio Server(SAS)。

步驟4.從SAS Enable下拉選單中,選擇**yes**為流式音訊伺服器啟用此行。如果已啟用,則該線 路不能用於傳出呼叫。

步驟5.在SAS DLG Refresh Intvl欄位中,輸入流音訊伺服器發出會話刷新消息的間隔,以確定 與呼叫方的連線是否仍處於活動狀態。此值的範圍為0到255秒。如果為0,則禁用會話刷新。

步驟6.在SAS入站RTP((即時協定)接收器欄位中,在SAS入站RTP接收器欄位中輸入 RTP接收器的完全限定域名(FQDN)或IP地址。此值由SDP(會話顯示協定)中的SAS行對來 自客戶端的入站INVITE消息的響應使用。 步驟7.按一下Submit All Changes以儲存設定。